# **DENEY 1** ELEKTRİK DEVRE VE TASARIM LABORATUVARINDA KULLANILAN ELEMAN VE ÖLCÜ ALETLERİNİN TANITILMASI

## DİRENCLER

Elektrik akımına karşı gösterilen zorluğa direnç adı verilir. Endüstride kullanılan çok çeşitli direnç tipleri vardır. Foto direnç, termistör, VDR, ayarlanabilir dirençler bunlardandır. Sabit değerli dirençlerin değerleri genellikle direnç üzerindeki renklerle kodlanarak ifade edilirler. Herhangi bir direncin değerini ölçmek için, ohmmetrenin iki ucu direncin iki ucuna bağlanarak sonuç göstergeden okunur. Multimetre veya avometre kullanıldığında, seçme komütatörü ile ohmmetre seçeneği seçilmelidir. Direnci ölçülecek elemanın bir devreye bağlı olmaması ve herhangi bir gerilim altında bulunmaması gerekir. Aksi halde yanıltıcı ölçümler yapılmış olur.

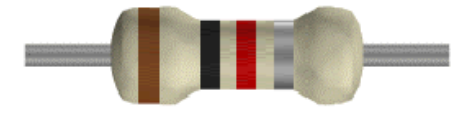

Şekil.1 Direnç

#### **Direnç Renk Kodları**

Direnç değerleri imalatçı firma tarafından iki şekilde belirtilir. Direnç değeri direncin üzerine rakamlarla yazılır. Direnç değeri direncin üzerine işaretlenen renk kodları ile belirtilir.

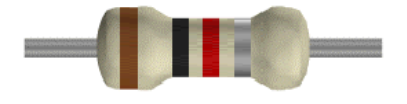

#### Sekil.2 Direnc

Direnç üzerindeki :

1.Renk Bandı:Birinci sayı 2.Renk Bandı:İkinci sayı

3.Renk Bandı:Çarpan

4.Renk Bandı: Tolerans olarak kullanılmaktadır

|            | Tablo.1: Direnç renk kod tablosu |        |             |
|------------|----------------------------------|--------|-------------|
| RENKLER    | SAYI                             | ÇARPAN | TOLERANS    |
| Renksiz    | —                                | —      | ±%20        |
| Gümüş      | —                                | 10-2   | ±%10        |
| Altın      | —                                | 10-1   | ±%5         |
| Siyah      | 0                                | 100    | —           |
| Kahverengi | 1                                | 101    | ±%1         |
| Kırmızı    | 2                                | 102    | ±%2         |
| Turuncu    | 3                                | 103    | —           |
| Sarı       | 4                                | 104    | —           |
| Yeşil      | 5                                | 105    | $\pm$ %0,5  |
| Mavi       | 6                                | 106    | ±%0,25      |
| Mor        | 7                                | 107    | ±%0,1       |
| Gri        | 8                                | 108    | $\pm$ %0,05 |
| Beyaz      | 9                                | 109    | —           |

Renk kodlarını okumaya renklerin en yakın olduğu uç tarafından başlanır. Birinci bandda siyah, gümüş, altın rengi ve ikinci bandda gümüş ve altın rengi kullanılmaz. Direncin yapısının küçük oluşu nedeniyle renkler her iki uca aynı uzaklıkta olabilir. O zaman yukarıda söylenen renklerin sıralanışına dikkat etmek gerekir.

#### Örnek:

1.Band: Kahverengi12.Band: Siyah03.Band: Kırmızı1024.Band: Gümüş $\pm\%$ 10Bu direncin değeri 1000 Ω $\pm\%$ 10 yani 1KΩ dur.

#### BOBIN

Elektronik devrelerde çok kullanılan elemanlar dan biri de bobinlerdir. Bobinler alternatif akımın bulunduğu yerlerde kullanılırlar çünkü; alternatif akımla bobinler arasında özel bir durum mevcuttur. Bobin bir iletkenin üzerinden geçen akımı mağnetik alan çizgilerine çevirerek yapısal olarak enerji dönüşümünü gerçekleştirmektedir. Bu bobine akım depolama özelliği kazandırır.

Bobinler 'Makara', 'Karkas' denilen bobinin üzerine sarıldığı; plastik, seramik, sert kağıt gibi maddelerden yapılmış bobine destek olan yalıtkan malzemeye verilen isimdir. Tellerin hiç hareket etmemesi istenen yüksek frekanslarda bobin makaralarında çentikler mevcuttur. Kimi bobinlerin içinde bir çekirdek vardır, çekirdek çeşitli maddelerden yapılabilir, demir veya demir tozu olan ferit çekirdek olarak kullanılabilir. Kullanım yerine göre, makara içerisi boş kalırsa havalı bobin, demir bir göbek (nüve) geçirilirse nüveli bobin adı verilir. Bobinin her bir sarımına spir denir.

Günümüzde multimetrelerin çoğunda bobin endüktansının değerini ölçme kabiliyeti bulunmamaktadır. Bobin endüktansı RLC metre yada DC test deneyi ile ölçülebilir. Bu nedenle burada sadece bobinin kısaca arızalı olup olmadığı kontrol edilebilir. Bunun için multimetrenin komütatörü ohmmetre konumuna getirilerek ölçüm yapılır, bobin iletkenlerinin devreyi tamamlayıp tamamlamadığı kontrol edilir. Bobinlerin direnci (bakır telden yapıldıklarından) genellikle 100 ohm 'dan küçüktür. Bobinin uçlarının birbirinden farkı yoktur. Ohmmetrenin uçları bobine bağlanır ve sonsuzdan farklı bir değer ölçülüyorsa (çoğu kez 100 ohm 'dan küçük) bobin sağlamdır. Sağlamlık konusunda ayrıca gözle de tetkik yapılmalıdır. Örneğin göz ile görülür yanma ibaresi görülürse bobin beklenilen görevi yapamayabilir.

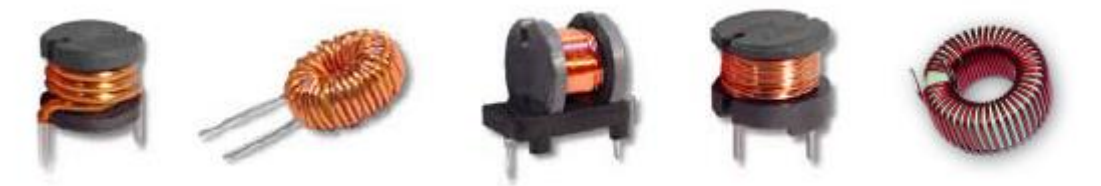

Şekil.3 Bobin örnekleri

# KONDANSATÖR

Alternatif akım devrelerinde, elektrik yükü biriktirmek, kapasitif reaktans sağlamak amacıyla kullanılanır. Temelde bir ince yalıtkan ile birbirinden ayrılmış iki iletken levhadan oluşan bir devre elemanıdır. Elektrik yükü depolayabilme özelliğine sahiptir. Kondansatörlerde birim olarak kullanılan Farad çok büyük bir değerdir. Pratikte pek kullanılmaz. Farad'ın milyonda biri olan mikrofarad ve mikrofaradın milyonda biri olan pikofarad en çok kullanılan birimlerdir. Arada nano farad vardır. Bir nano farad mikrofaradın 1000 katıdır.

Kondansatörlerin sağlamlık kontrolü ohmmetre ile yapılabilir. Kondansatör kısa devre ise ohmmetre sona kadar saparak sıfır ohm değeri gösterir. Kondansatör sağlam ise, ohmmetre

devresindeki pil ile kondansatörün ilk şarj akımı izlenebilir. Alet ilk anda şarj akımı ile küçük bir sapma yapar ve kondansatörün dolması ile aletin ibresi geriye düşer. Kondansatör bu sırada şarjlı olduğundan alet uçları ters düz edilirse kondansatör önce boşalıp sonra ters yönde dolacağından şarj akımı daha uzun sürer. Kondansatör ölçen bir aletle yapılırsa daha sıhhatli olur.

Kondansatörler yapılarındaki dielektrik malzemeye göre sınıflandırılırlar. Belli başlı kondansatörler şunlardır: 1. Havalı 2. Kağıt 3. Mika 4. Polistren 5. Tantal 6. Yağlı 7. Elektrolitik 8. Polyester 9. Seramik 10. Mylar gibi kondansatör çeşitleri mevcuttur.

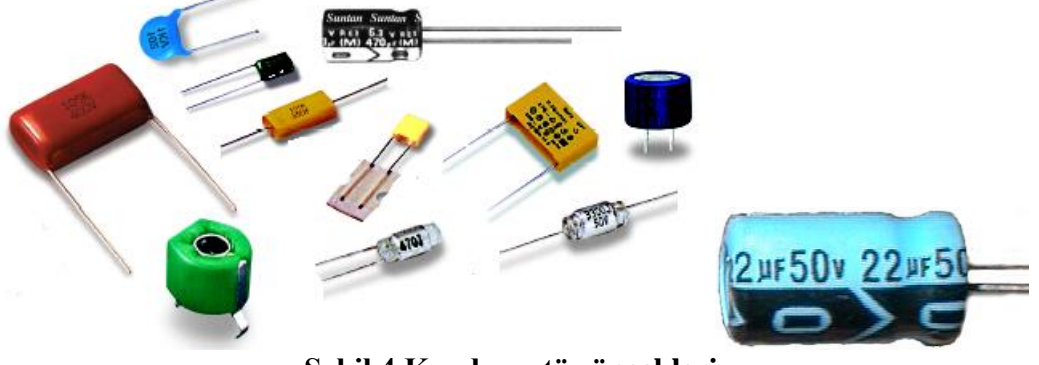

# Şekil.4 Kondansatör örnekleri

## Kondansatör Renk Kodları Örnek:

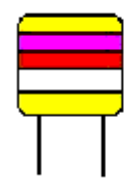

4700pf %20 400V Polyester Kondansatör

| Kondansatör Renk Kodları |       |              |               |        |
|--------------------------|-------|--------------|---------------|--------|
| Renk                     | değer | sıfır sayısı | Tolerans<br>% | voltaj |
| Siyah                    | 0     | 0            | 20            |        |
| Kahverengi               | 1     | 1            | 1             | 100    |
| Kırmızı                  | 2     | 2            | 2             | 200    |
| Turuncu                  | 3     | 3            | 3             | 300    |
| Sarı                     | 4     | 4            | 4             | 400    |
| Yeşil                    | 5     | 5            | 5             | 500    |
| Mavi                     | 6     | 6            | 6             | 600    |
| Mor                      | 7     | 7            | 7             | 700    |
| Gri                      | 8     | 8            | 8             | 800    |
| Beyaz                    | 9     | 9            | 9             | 900    |
| Altın                    |       | 0,1          | 5             | 1000   |
| Gümüş                    |       | 0,01         | 10            | 2000   |
| Renksiz                  |       |              | 20            | 500    |

#### Tablo.2: Kondansatör renk kodları

Seramik kondansatörlerin renk kodları aşağıda verildiği gibidir. Birinci renk sıcaklık katsayısı daha sonraki 3 renk halkası ise değer belirten renklerdir. Son halka ise toleransı gösterir.

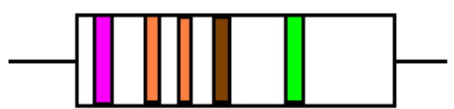

| SERAMİK KONDANSATÖRLER |        |                       |                        |                                |
|------------------------|--------|-----------------------|------------------------|--------------------------------|
| Renk                   | Çarpan | Toerans<br>10 pf altı | Tolerans<br>10 pf üstü | Sıcaklık<br>katsayısı<br>ppm/C |
| Siyah                  | 1      | % 20                  | 2 pf                   | 0                              |
| Kahverengi             | 10     | %1                    |                        | -30                            |
| Kırmızı                | 100    | %2                    |                        | -80                            |
| Turuncu                | 1000   |                       |                        | -150                           |
| Sarı                   |        |                       |                        | -220                           |
| Yeşil                  |        | %5                    | 0.5 pf                 | -330                           |
| Mavi                   |        |                       |                        | -470                           |
| Mor                    |        |                       |                        | -750                           |
| Gri                    | 0.01   |                       | 0.25 pf                | 30                             |
| Beyaz                  | 0.1    | %10                   | 1.0 pf                 | 500                            |

Şekil.5 Kondansatör Renk Kodları Örnek

# BREADBOARD

Üzerinde devrelerin herhangi bir lehim gerektirmeden kurulduğu yapılardır. Board üzerinde iki çeşit yol vardır. Bunlardan birincisi güç yollarıdır. Bu yollardaki birleşim noktaları yatay yönde birbiri ile kısa devre düşey yönde ise açık devredirler. Genel olarak bir devrenin besleme ve toprak hatları için kullanılırlar.

Ikinci çeşit yol ise eleman yollarıdır. Bu yollar birbiri ile düşey yönde kısa devre, yatay yönde açık devredirler. Genelde 5 adet birleşim noktası bulunur. Bu 5 nokta birbiri ile kısa devredir. Diğer eleman yolları ile aralarında bir boşluk vardır. Bu boşluk entegre devrelerin bacak aralığınıa uygun şekilde dizayn edilmiştir. Aşağıda alttan ve üstten görünüşleri verilmiştir.

Şekil.6 Breadboard'un üstten görünüşü

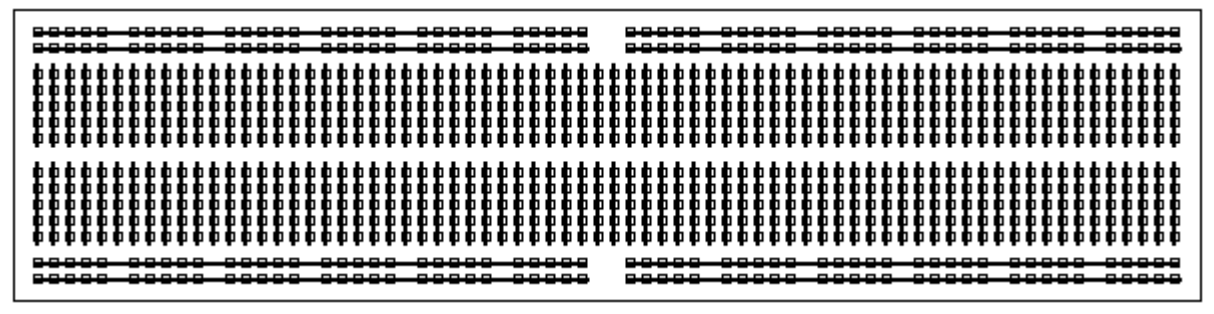

# Şekil.7 Breadboard'un alttan görünüşü

Aşağıdaki tabloda çok büyük ve çok küçük sayıların bilimsel olarak gösterimi verilmektedir. **Tablo.3: Sayıların bilimsel gösterimi** 

| SI Önekler |       |                  |           |
|------------|-------|------------------|-----------|
| Okunuşu    | İsmi  | Değeri           | Gösterimi |
| eksa       | EXA   | 1018             | E         |
| peta       | PETA  | 1015             | Р         |
| tera       | TERA  | 1012             | Т         |
| ciga       | GIGA  | 10 <sup>9</sup>  | G         |
| mega       | MEGA  | 10 6             | М         |
| kilo       | KILO  | 10 <sup>3</sup>  | k         |
| hekto      | HECTO | 10 <sup>2</sup>  | h         |
| deka       | DECA  | 10 <sup>1</sup>  | da        |
| desi       | DECI  | 10 <sup>-1</sup> | d         |
| santi      | CENTI | 10 -2            | с         |
| mili       | MILLI | 10 -3            | m         |
| mikro      | MICRO | 10 -6            | u         |
| nano       | NANO  | 10 <sup>-9</sup> | n         |
| piko       | PICO  | 10 -12           | р         |
| femto      | FEMTO | 10 -15           | f         |
| atto       | ATTO  | 10 -18           | a         |

# EL TİPİ MULTİMETRELER

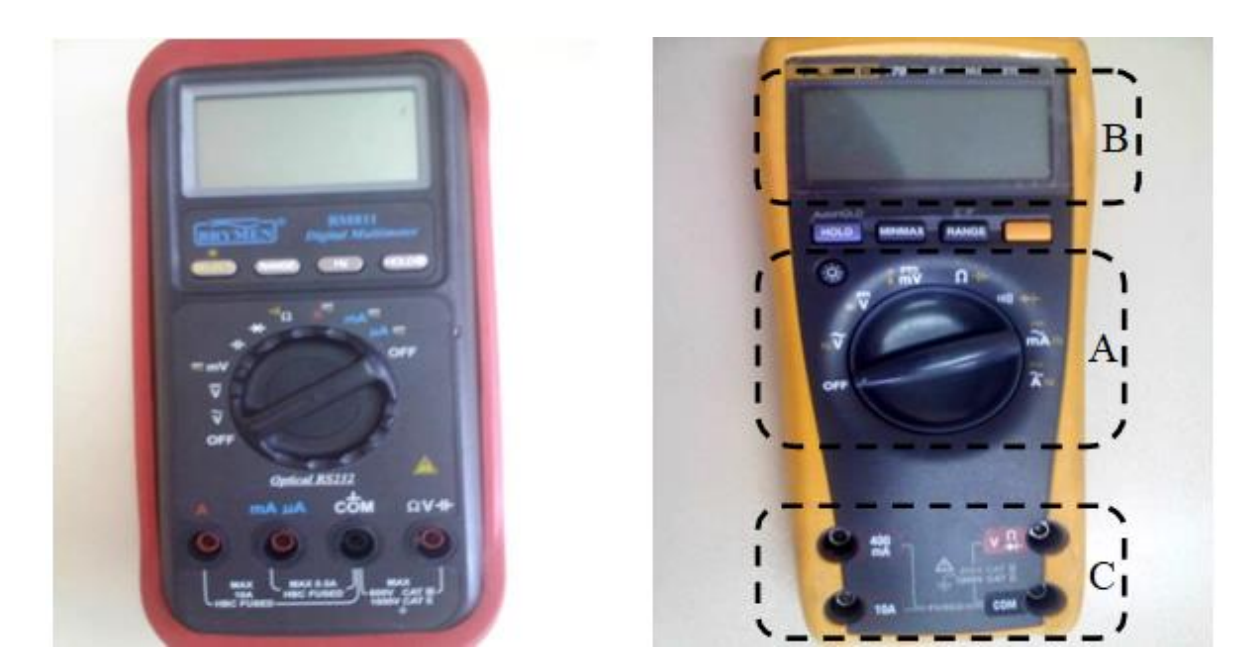

# Şekil.8 El tipi multimetreler

Multimetre (multi-çok, çoklu, metre-ölçüm), isminden de anlaşılacağı üzere elektriksel olarak çok çeşitli ölçümler yapabilen cihazlardır. Bir multimetre ile akım, voltaj, direnç, kapasite, vb. gibi çok çeşitli elektriksel niceliklerin ölçümleri mümkündür. El tipi multimetreler, taşınabilir olduklarından kullanımı en çok tercih edilen multimetrelerdir. Laboratuarımızda yukarıdaki şekilde görüldüğü gibi farklı markalarda multimetreler mevcuttur.

#### Bir el tipi multimetre, genel olarak üç kısımdan oluşur:

A. Kademe tuşu, B. Ekran, C. Çıkış uçları.

Kademe tuşu multimetrenin en önemli işlevsel kısmıdır. Kademe tuşu dairesel bir şekilde hareket ederek, istenilen niceliğin seçimini sağlar. Bu nicelikler içinde en çok kullanılanları

 $V \\bar{:} dc voltaj \quad Vac voltaj, m \\bar{:} vac mili-voltaj \quad Vac mili-voltaj, m \\bar{:} vac mili-voltaj, m \\bar{:} vac m \\bar{:} vac m \\bar{:} vac m \\bar{$ 

Multimetreyi ölçüm yapılacak devre elemanına bağlamak için ara eleman olarak "prob" denilen kablolar çıkış uçlarına bağlanır. Bunun için cihazın dört tane çıkışı vardır. Ölçüm yaparken, siyah prob her zaman, "COM" çıkışına bağlanmalı, kırmızı prob ise ne ölçülmek isteniyorsa ona

bağlanmalıdır: yani, amper düzeyinde akım ölçümü yapılacağı zaman "A"çıkışına; miliamper veya mikroamper düzeyinde akım ölçümü yapılacağı zaman "mA  $\mu$ A" çıkışına (Fluke marka ölçü aletinde 400mA'e kadar akım ölçümü yaparken "400mA" çıkışına, amper düzeyindeki ölçümler için "10A" çıkışına bağlanmalıdır); direnç, gerilim veya kapasite ölçüleceği zaman ise "V" çıkışına bağlanmalıdır.

HATIRLATMA: Multimetrelerde her ölçüm öncesi dikkat edilmesi gereken "üçlü kontrol kuralı" vardır: Önce kademe tuşu ile uygun nicelik seçilir. Sonra, doğru niceliğin seçilip seçilmediği ekrandan kontrol edilir. Sonunda, probların doğru çıkışa bağlanıp bağlanmadığına bakılır. Burada özellikle probların doğru çıkışa bağlanıp bağlanmadığı çok önemlidir. Örneğin, akım kademesi seçilip problar yanlışlıkla voltaj çıkışlarına bağlanırsa, bu durumda multimetrenin sigortası atabilir. Eğer o anda laboratuvar görevlisi de yoksa, o masadaki deneyde ölçüm yapılması mümkün olmayabilir!!! Özellikle ardı ardına yapılan sürekli ve karışık nicelik ölçümlerinde, probların yerinin düzeltilmesi sıkça unutulmaktadır. Bu nedenle her ölçüm öncesi üçlü kontrol kuralını uygulamak olmazsa olmaz önceliğimizdir.

Aşağıdaki şekilde dc volt ölçümü için hazırlanmış multimetreler Şekil 9 da görülmektedir.

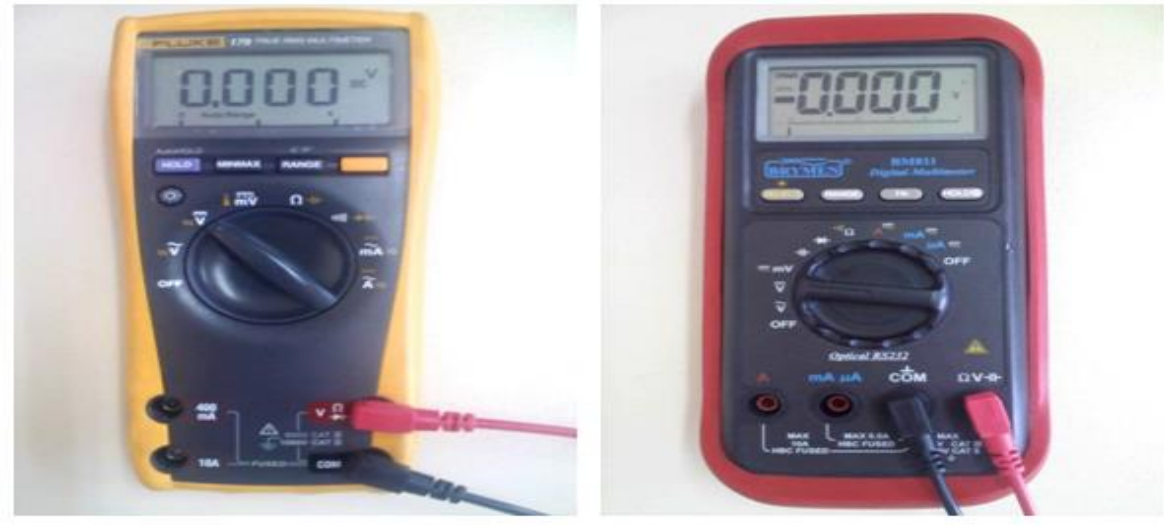

Şekil.9 DC volt ölçümü için hazırlanmış multimetreler

Aşağıdaki şekilde sarı multimetrede dc mili-amper ölçümü ve kırmızı multimetrede ise dc amper ölçümü için hazırlanmış multimetre şekilleri görülmektedir.

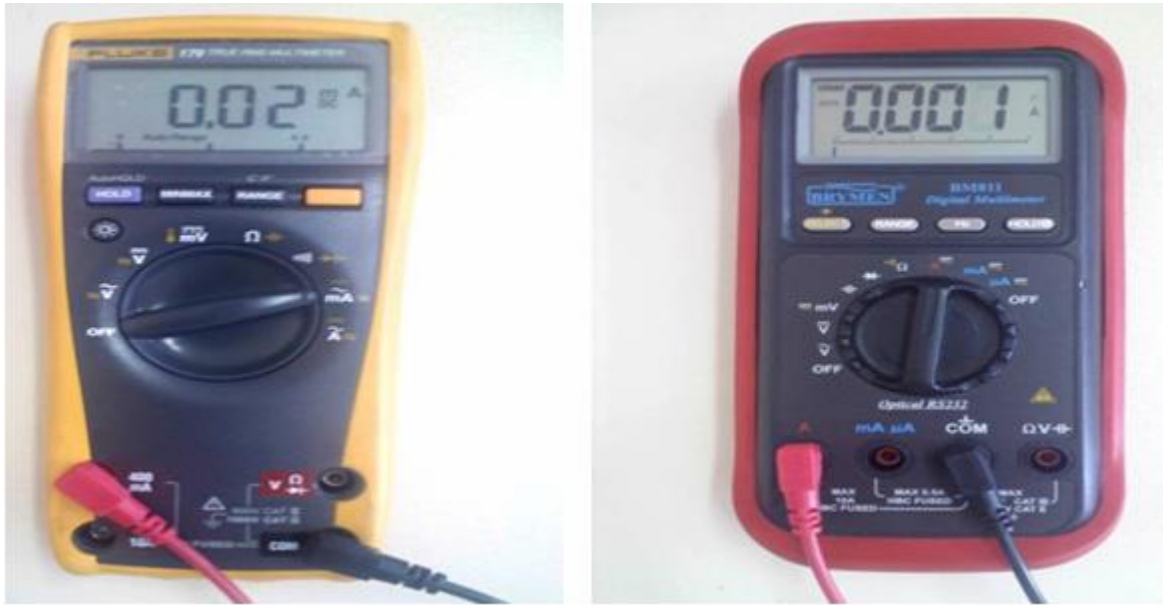

Şekil.10 DC mili-amper ve DC amper ölçümü için hazırlanmış multimetreler

# DC GÜÇ KAYNAĞI

| LABORATORY DO POWER SUPPLY. /           | GW            | MODEL : GPC-30 | WITH SY FIXED |
|-----------------------------------------|---------------|----------------|---------------|
| · ····································  |               | ••••••         |               |
|                                         | and the state |                |               |
|                                         |               |                |               |
| States with the line of the line of the | a second and  |                |               |
|                                         |               | 1200           |               |
| CURRENT VOLTAGE                         | NDEP.         | NT 2           | VOLTAGE       |
|                                         | RALLEL        | CC CV          | CO SV         |
|                                         | 2             |                |               |
| SLAVE TR                                | ACKING        | MASTER -       |               |
|                                         |               |                |               |
|                                         |               |                |               |
| +                                       |               |                |               |
| V T                                     |               |                |               |
| çma-Kapama Tuşu                         |               |                | Kavnak Cil    |

# Şekil.11 DC güç kaynağı

DC Güç Kaynağı, protoboard üzerine kurulacak devrelere elektrik beslemesi sağlamak amacıyla voltaj kaynağı olarak kullanacağımız cihazdır.

Laboratuvar'da bulunan ve Şekil 11'de görülen GW marka DC güç kaynağı temel olarak dört kısımdan oluşmaktadır:

1. I nolu ayarlı güç kaynağı,

2. II nolu ayarlı güç kaynağı,

- 3. Ayarlı kaynak seçim tuşları,
- 4. Sabit 5V'luk güç kaynağı.

Demek ki, cihazımız aslında iki ayarlı, bir sabit olmak üzere toplam üç tane kaynaktan oluşmaktadır. Her kaynağın değişik renklerde (kırmızı, siyah ve yeşil) olmak üzere değişik sayıda çıkışları mevcuttur. Yapılacak olan deneylerde pozitif olan kırmızı uç ve negatif olan siyah uç kullanılacaktır.

Şekil 11'de görülen DC Güç kaynağının I ve II nolu ayarlı kaynakları aslında birbirinin aynısı olup, her bir kaynak 0-32V arası istenen değere ayarlanabilir voltaj üretirler. Her iki kaynak, kırmızı uç ile siyah uç arasında ayarlanan değerde potansiyel fark oluşturur. Şimdi, örneğin 8V'luk bir voltaj kaynağına ihtiyaç duyduğumuzu farz edelim. 8V'luk voltajı I veya II nolu ayarlı kaynaktan her hangi birini kullanarak kolayca oluşturabiliriz. Bunun için yapılması gereken adımlar şunlardır:

1. İlk başta üzerinde "CURRENT" yazan akım ayar tuşu ile "VOLTAGE" yazan voltaj ayar tuşlarının en solda bulunduğundan emin olun. Bu durumda üzerinde "C.C" yazan lamba kırmızı olarak yanarken, "C.V." yazan lamba sönük durumdadır. Ekranda ise 0.0V görülmelidir.

2. Kırmızı lamba yanıyorken voltaj ayar tuşu ile istenilen voltajı ayarlamak mümkün değildir. Bu nedenle önce akım ayar tuşu sağa doğru az bir miktar çevrilerek, kırmızı lamba sönüp "C.V."lambası yeşil olarak yanıncaya kadar bir miktar akım verilmelidir.

3. Yeşil lamba yandıktan sonra voltaj ayar tuşu ekranda 8V görülene kadar sağa doğru çevrilir.

4. Ayarlı kaynağın kırmızı çıkışına kırmızı kablo ve siyah çıkışına siyah kablo bağlanarak, kabloların diğer uçları devrede ilgili yere bağlanarak, devre 8V'luk voltaj ile beslenmiş olur.

Ekranın yan tarafında, üzerinde AMPS ve VOLTS yazan kademeli tuşlar vardır. Normalde tuş VOLTS kademesinde bulunur ve böylece ayarlanan voltaj değeri ekranda görünmüş olur. Eğer tuş AMPS kademesine alınırsa, ekranda devrenin kaynaktan çektiği akım değeri görülür. Cihazımız bir voltaj kaynağı olduğu için, istenen voltaj değeri ayarlanabilir, ancak üretilen akımın üzerinde herhangi bir kontrol imkanı yoktur. Üretilen voltaj ve devredeki toplam direnç miktarıyla orantılı bir değerde akım üretilir. Bu güç kaynağından çekilebilecek akım miktarı maksimum 3A'dir.

**HATIRLATMA:** Eğer "C.C." lambası yanıyorsa kaynak, istenen gerilimi üretemiyor anlamına gelir. Böyle bir durumda iki sorun olabilir:

1. İlk başta yeterince akım verilmemiştir. Çözüm: Akım ayar tuşu sağa doğru az bir miktar çevrilerek gerekli akım sağlanır.

2. Akım yeterince verilmiş ancak "C.C."lambası hala yanıyorsa, muhtemelen devremizde bir kısa devre vardır ve kaynaktan 3A'den fazla akım çekilme durumu vardır. Çözüm: Güç kaynağı hemen kapatılır ve devredeki kısa devre problemi çözülür. Daha sonra tekrar güç kaynağı açılır.

Güç Kaynağının 3. kısmı olan ayarlı kaynak seçim tuşları iki tuştan ibaret olup, I ve II nolu ayarlı kaynakların değişik bağlanma şekillerini ifade eder:

- **INDEP:** Her iki tuş, basılı değil konumunda ise iki ayarlı kaynak birbirinden bağımsız çalışır. Yani elimizde iki farklı kaynak vardır ve birbirinden bağımsız değerlere ayarlanabilir (örneğin 3V ve 15V gibi).

- **SERIES:** Soldaki tuş basılı konumda, sağdaki tuş basılı değil konumunda ise kaynaklar cihazın içinden birbirine seri bağlanır. Bu durumda ayarlamalar, 'master' olan 2. bölgedeki kaynaktan yapılabilir.

- **PARALLEL:** Her iki tuş, basılı konumda ise iki kaynak birbirine paralel demektir. Bu durumda ayarlamalar, 'master' olan 2. bölgedeki kaynaktan yapılabilir.

Ayarlı kaynak seçim tuşlarını ne zaman kullanırım?

- Eğer tek bir kaynağa ihtiyacım varsa ve 32V/3A yeterliyse, INDEP konumu ile tek bir ayarlı kaynağını kullanabilirim.

- Eğer aynı anda iki farklı kaynağa ihtiyacım varsa, INDEP konumunda her iki ayarlı kaynağı bağımsız olarak kullanabilirim.

Değeri 32V'tan daha fazla bir voltaj kaynağına veya ±15V gibi simetrik iki voltaj kaynağına ihtiyacım varsa, SERIES konumu işimi görecektir. Bu durumda INDEP konumu yetersiz kalır.
3A'den daha fazla akım çekmek istiyorsam, PARALLEL konumunu kullanmalıyım.

Güç kaynağının 4. kısmı olan sabit voltaj kaynağı yalnızca 5V'luk voltaj üretir. Eğer 5V'luk bir kaynağa ihtiyacınız varsa, ayarlı kaynakları kullanarak 5V'u ayarlamak yerine doğrudan bu kaynağı kullanabilirsiniz. Böylece, ayarlı kaynaklarda uygulanan adımlar uygulanmadan doğrudan kablolar kaynağın çıkışına bağlanarak 5V elde edilebilir olması bize kolaylık sağlayacaktır.

# SİNYAL ÜRETECİ

Şekil.12'de Elektrik Devre Laboratuarında kullanılan ESCORT marka sinyal üreteci görülmektedir. Laboratuvarımız da farklı marka ve modeler de sinyal üreteci bulunmaktadır. Dikkat edilirse, sinyal üretecinin üzerinde çok sayıda tuş, düğme ve çıkış ucu bulunmaktadır. Bununla birlikte, bunlardan bir kısmı sürekli olarak kullanılmakta ve kalan kısmı ise yalnızca özel durumlarda kullanılmaktadır. Bu nedenle, yalnızca sürekli olarak kullanılan ve bize lazım olacak temel kısımlar tanıtılacaktır. Buna göre Şekil.12 üzerinde kare içine alınan bu kısımlar şu şekilde tanımlanır:

- 1 Sinyal üreteci açma-kapama tuşu,
- 2 Frekans ayar düğmesi,
- 3 Frekans sahası seçim tuşları,
- 4 Sinyal tipi seçim tuşları,
- 5 Genlik ayar düğmesi,
- 6 Voltaj çıkış ucu.

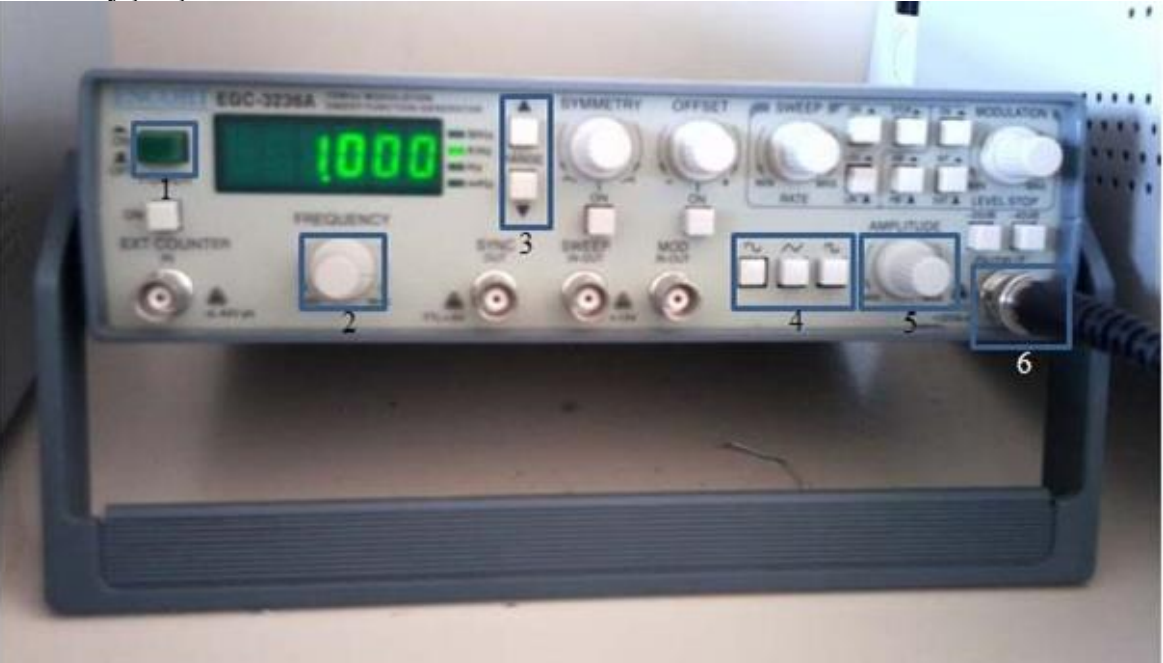

Şekil.12 -Elektrik devre laboratuvarında kullanılan sinyal üreteci.

Sinyal üreteci, laboratuvar uygulamalarında AC güç kaynağı olarak kullanılmaktadır. Sinyal üreteci ile istenilen bir AC voltaj işaretini elde etmek için yapılması gereken üç temel işlem bulunmaktadır:

- 1. İşaret tipinin seçilmesi,
- 2. İşaretin frekansının ayarlanması,

3. İşaretin genliğinin ayarlanması.

1) İşaret tipinin seçilmesi: Sinyal üreteci sinüs, üçgen ve kare dalga tipinde ac voltaj işareti üretir. İşaret tipinin seçimi için 4 nolu tuş takımı kullanılır.

2) İşaretin frekansının ayarlanması: İşaret tipi seçildikten sonra -daha önce de anlatıldığı gibibir ac işaretin iki temel özelliği olan "peryot/frekans" ve "genliğinin" üreteç üzerinde ayarlanması gerekir. Sinyal üreteçleri daha çok frekans ayarı yapılacak şekilde üretilirler. Çünkü piyasada kullanılan ac sistemlerde, daha çok "frekans" özelliği kullanılmaktadır. Zaten frekans ile peryot arasındaki ilişki de çok basittir (f=1/T). İşaretin frekansı ayarlanırken 3 nolu "frekans sahası seçim (RANGE) tuşları" ile 2 nolu "frekans ayar (FREQUENCY) düğmesi" kullanılır. Bu işlem sırasında önce range tuşları ile ayarlanmak istenen frekans değerine uygun frekans sahası seçilir. (Bir frekans sahası seçildiğinde, frekans ayar düğmesi en sola alındığında ekranda sahanın minimum frekans değeri, en sağa alındığında ise ekranda sahanın maksimum frekans değeri görülür.) Daha sonra frekans ayar düğmesi sağa sola çevrilerek istenen frekans değeri hassas bir şekilde ayarlanır. Sinyal üreteci bize sekiz farklı frekans sahasında çalışmamıza olanak sağlar. Bu sahalar şunlardır:

|         |                | , ,            |  |
|---------|----------------|----------------|--|
| Sabano  | Sahanın        | Sahanın        |  |
| 341416  | minimum değeri | maximum değeri |  |
| 1. Saha | 7 mHz          | 1 Hz           |  |
| 2. Saha | 70 mHz         | 10 Hz          |  |
| 3. Saha | 700 mHz        | 100 Hz         |  |
| 4. Saha | 6 Hz           | 1.12 kHz       |  |
| 5. Saha | 55 Hz          | 11.7 kHz       |  |
| 6. Saha | 550 Hz         | 117 kHz        |  |
| 7. Saha | 6 kHz          | 1.17 MHz       |  |
| 8. Saha | 64 kHz         | 11 MHz         |  |

#### Tablo.4: Sekiz farklı frekans sahası çalışması

Bu şekilde farklı saha kullanımının en önemli sebebi, arzu edilen frekans değerinin hassas bir şekilde ayarlanmasını sağlamaktır. Eğer tek bir sahada çalışılsaydı arzu edilen hassaslığın elde edilmesi mümkün olmayacaktı. Örneğin 50 Hz ayarlamak istediğimizde, önce 50 Hz'in hangi sahalar içinde bulunduğuna bakarız. Yukarıdaki tablodan yalnızca üçüncü ve dördüncü sahalardan 50Hz'in seçilebileceği görülmektedir. Her zaman bu sahalardan en küçüğünü seçmek en hassas ayarı bize sağlayacaktır. O halde 50 Hz için, önce üç nolu saha seçilir. Bu sahayı seçmek için alt alta bulunan iki tane saha tuşundan faydalanılır. Yukarıdaki tuşa her basıldığında sahanın numarası küçülür Aşağıdaki saha tuşuna her basıldığında ise sahanın numarası sürekli olarak büyür. Frekans ayar düğmesi en sola çevrilerek ekranda görülen minimum frekans değerine bakılarak hangi sahada bulunduğumuzu kolayca anlayabiliriz. Son olarak, üçüncü saha seçildikten sonra, frekans ayar düğmesi -ekrana bakılarak- istenen frekans değerine ayarlanır.

**3)İşaretin genliğinin ayarlanması:** İşaret tipi ve işaretin frekansı seçildikten sonra ayarlanması gereken son nicelik işaretin genliğidir. Bunun için 5 nolu "genlik (AMPLITUDE) ayar düğmesinden faydalanılır. Genlik düğmesi sola çevrildiğinde minimum voltaj değeri (yaklaşık 0V), sağa çevrildiğinde ise maksimum voltaj değeri (yaklaşık 18V) elde edilir.

Sinyal üretecinin üzerindeki ekranda yalnızca frekans değeri görülmektedir. Bu nedenle genlik ayarı için bu ekrandan yararlanmamız mümkün değildir. Genlik bilgisini ayarlamak için sinyal üreteci osiloskoba bağlanır. Bunun için sinyal üreteç kablosunun bir ucu (yuvarlak olanı) üzerinde "OUTPUT" yazan 6 nolu çıkışa diğer ucu (kırmızı ve siyah uçları olan) ise osiloskoba bağlanır.

Voltaj işareti osiloskop ekranında görüldükten sonra 5 nolu genlik ayar düğmesi sağa sola doğru çevrilerek genlik ayarlaması yapılır.

ÖZET: Sinyal üretecinden istenilen ac voltajın üretilmesi için şu üç adımı uygularız:

1) Ac işaret tipinin seçilmesi: 4 nolu tuş takımı kullanılır.

2) İşaretin frekansının ayarlanması: Frekans ayarı 3 nolu frekans sahası seçim tuşları ve 2 nolu frekans ayar düğmesi ile gerçekleştirilir. Önce en uygun saha seçimi yapılır daha sonra frekans ayar düğmesi ile istenilen frekans değeri hassas bir şekilde ayarlanır.

3) İşaretin genliğinin ayarlanması: Genlik ayarı, 5 nolu genlik ayar düğmesi ile gerçekleştirilir. Bunun için, sinyal üreteci kablosu kullanılarak üretecin 6 nolu çıkışı ile osiloskop birbirine bağlanmalıdır.

**Not:** Sinyal üreteci üzerinde bulunan diğer düğmeler her zaman en solda bulunmalıdır. Böyle olmadığı taktirde arzu edilenden farklı işaretler elde edilebilir. Aynı şekilde diğer tuşlarında basılı şekilde olmamasına dikkat edilmelidir.

**Not:** İşaret genliğinin, sinyal üreteci ile osiloskobun birbirine bağlanması sonucu ayarlandığını yukarıda öğrendik. Ancak bazı durumlarda, ayarlanan genliğin üreteç devreye bağlandıktan sonra düştüğü görülmektedir. Örneğin sinyal üreteci-osiloskop ikilisi kullanılarak 2V ayarladığımızı düşünelim. Ayar işleminden sonra üretecin uçlarını devreye bağladığımızda, üreteç uçlarındaki voltajın 2V'un altına düştüğü görülebilmektedir. Ac devrelerde sıkça karşılaşılan bu durumu önlemek için seçilecek yol, sinyal üreteci devreye bağlandıktan sonra işaret genliğini ayarlamaktır.

# **OSİLOSKOP KULLANIMI**

# Osiloskop kullanımı için Arş. Gör. Kemal Kalaycı'nın hazırladığı dökümandan yararlanılmıştır.

Osliloskop kullanımının anlaşılabilmesi için UTD2052CL Dijital Osiloskop kullanılacaktır. Bu döküman deneyden önce osiloskop kullanımı hakkında bilgi edinmeyi amaçlamaktadır. Osiloskop, sinyalin dalga şeklinin, frekansının ve genliğinin aynı anda belirlenebilmesini sağlar.

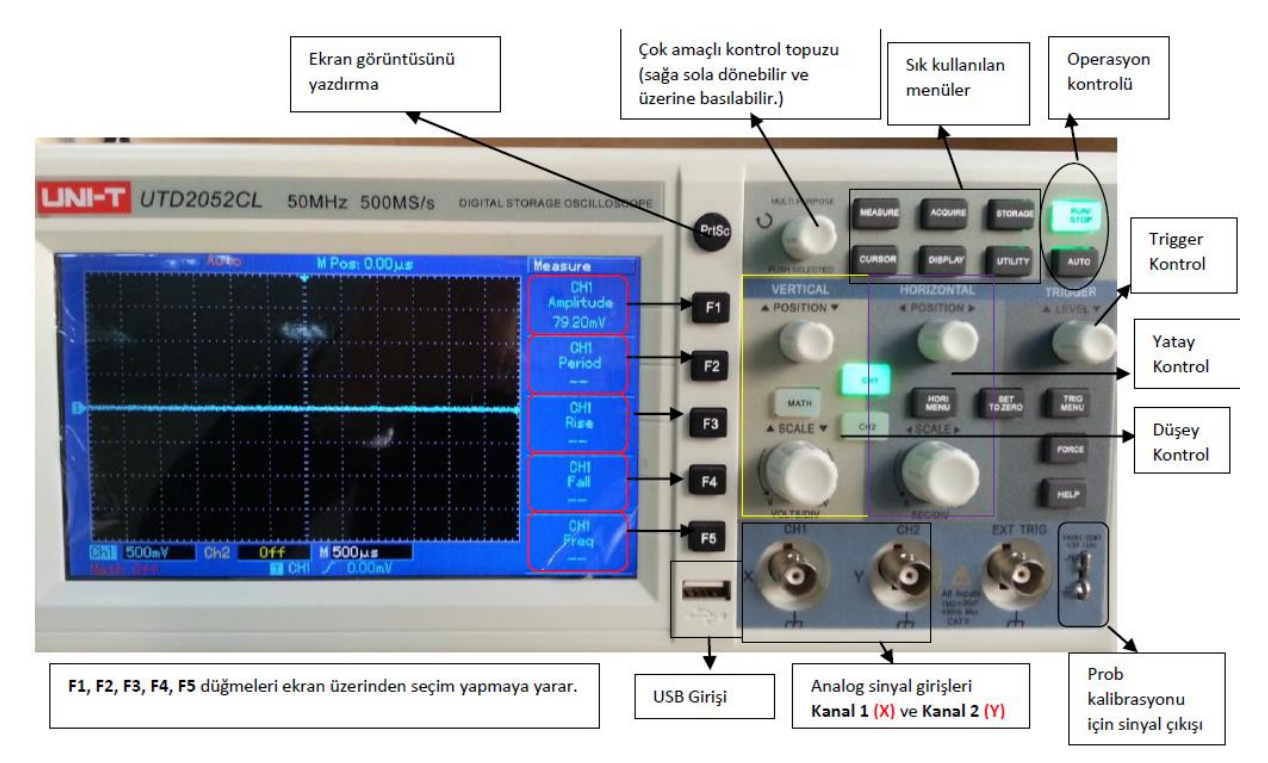

Şekil.13 Osiloskop Görünümü

Osiloskobu çalıştırmak için aşağıdaki resimde görülen düğme ON konumuna getirilir ve birkaç saniye osiloskobun açılması beklenilir.

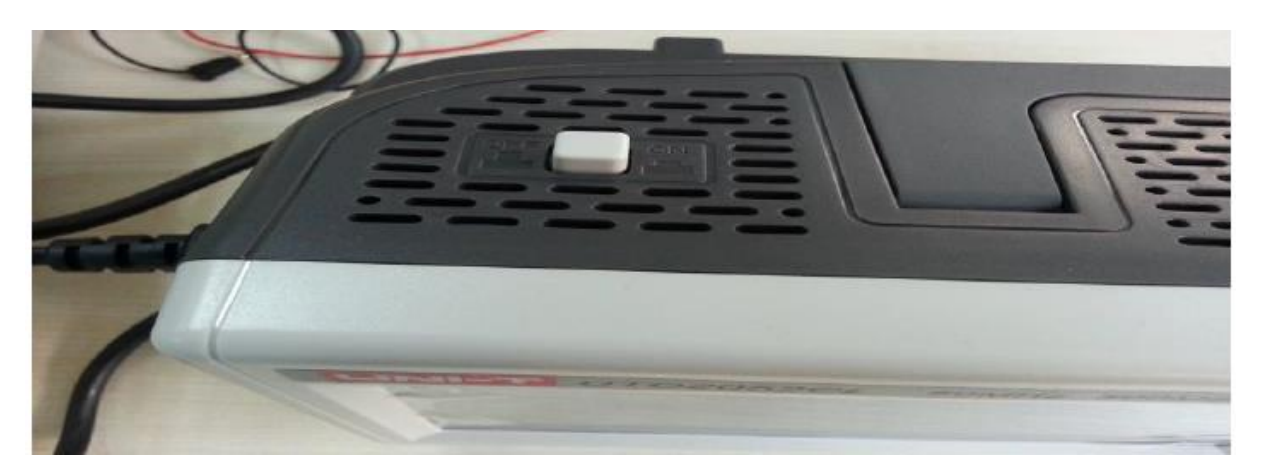

Şekil.14 Osiloskop Üstten Görünümü

Probların osiloskobun (Kanal 1 veya Kanal 2) Analog sinyal girişlerine bağlanması aşağıdaki şekillerde olur.

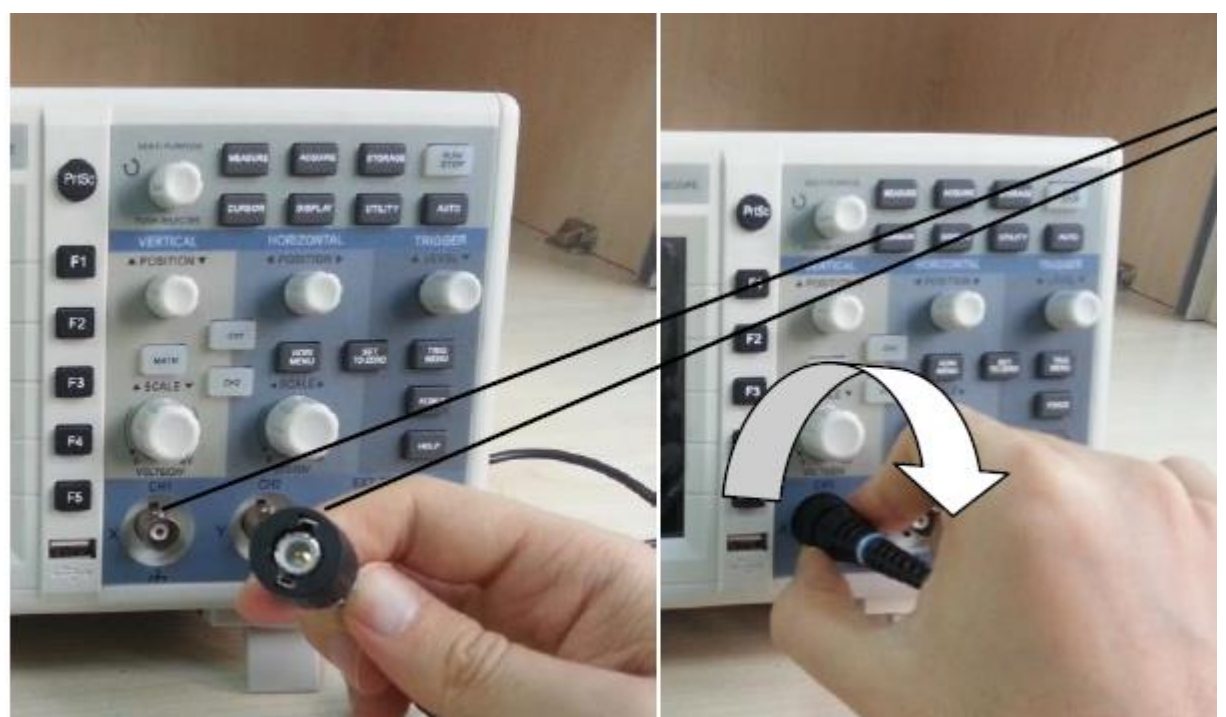

Şekil.15 Osiloskop probunun sinyal girişine bağlanması

Analog girişteki çentiklere ve probdaki çentik girişlerine dikkat edilmelidir. Prob uygun olarak yerleştirildikten sonra prob girişi şekilde gösterildiği gibi hafifçe sağa döndürülmelidir.

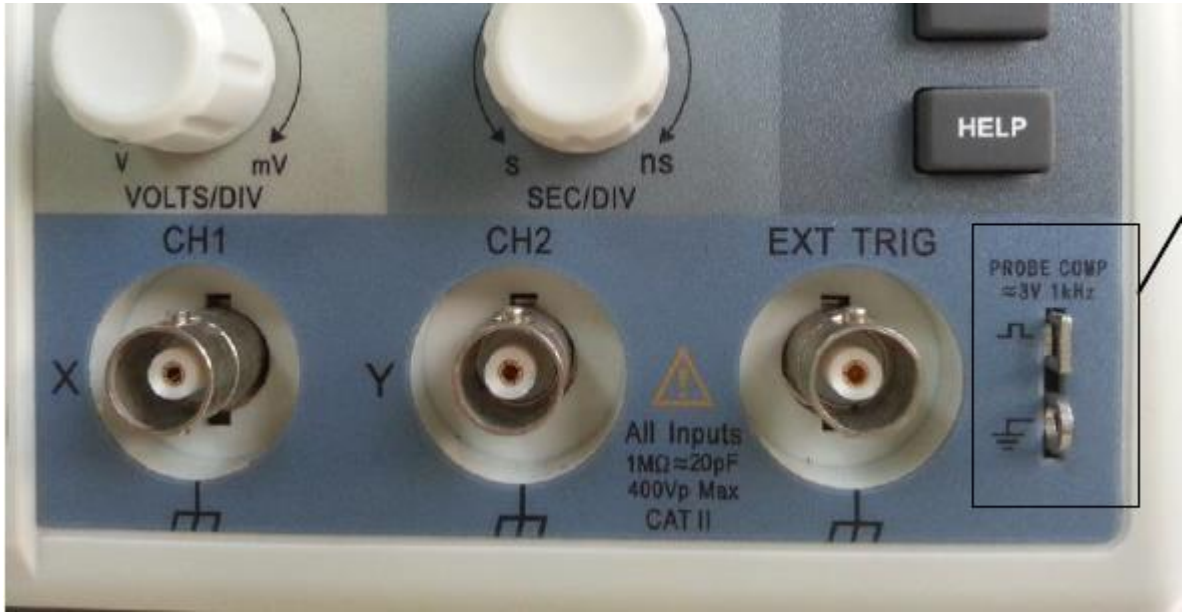

Şekil.16 Osilskop Kalibrasyon Ekranı

Prob kalibrasyonu için 3V genliğinde 1kHz frekansında %50 çalışma oranında kare dalga üretilir. **Not: Buradaki üretilen sinyal yanlızca probu kompenze etmekte kullanılır.** 

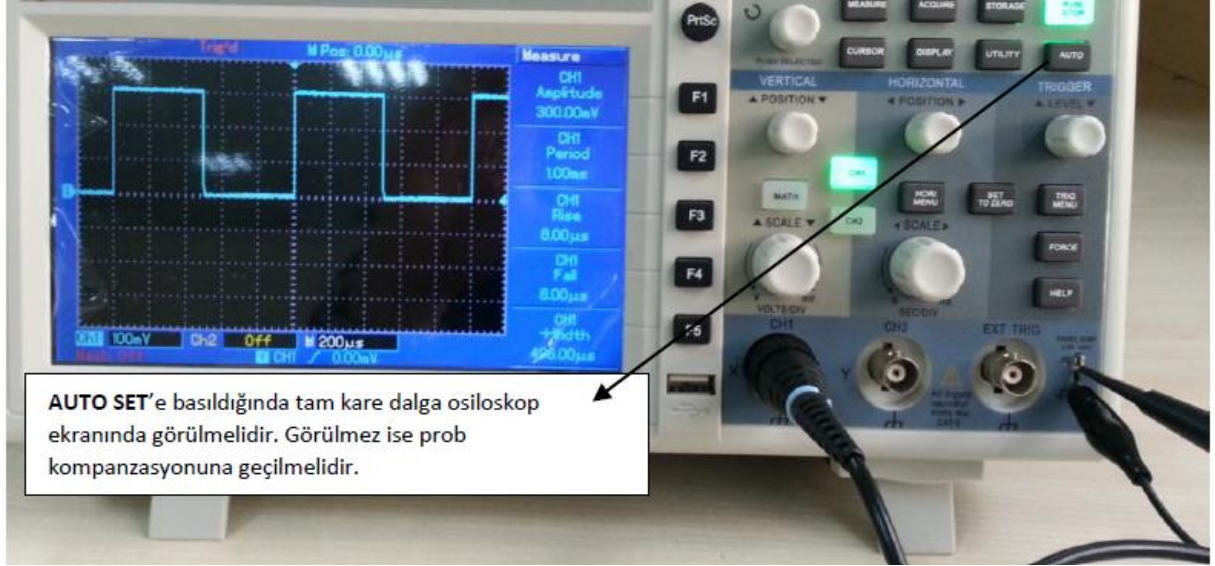

Şekil.17 Osiloskop görünümü

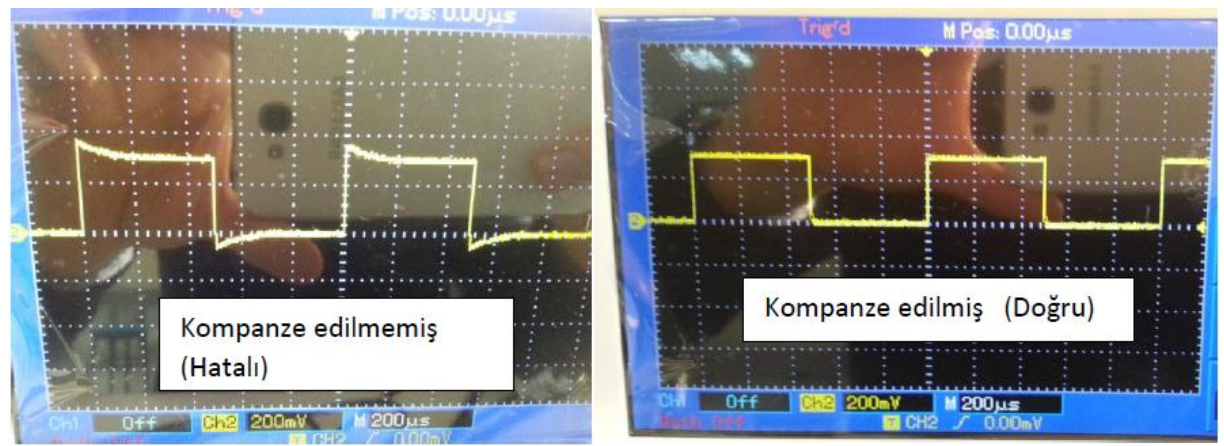

Şekil.18 Osiloskop ekranı görünümleri

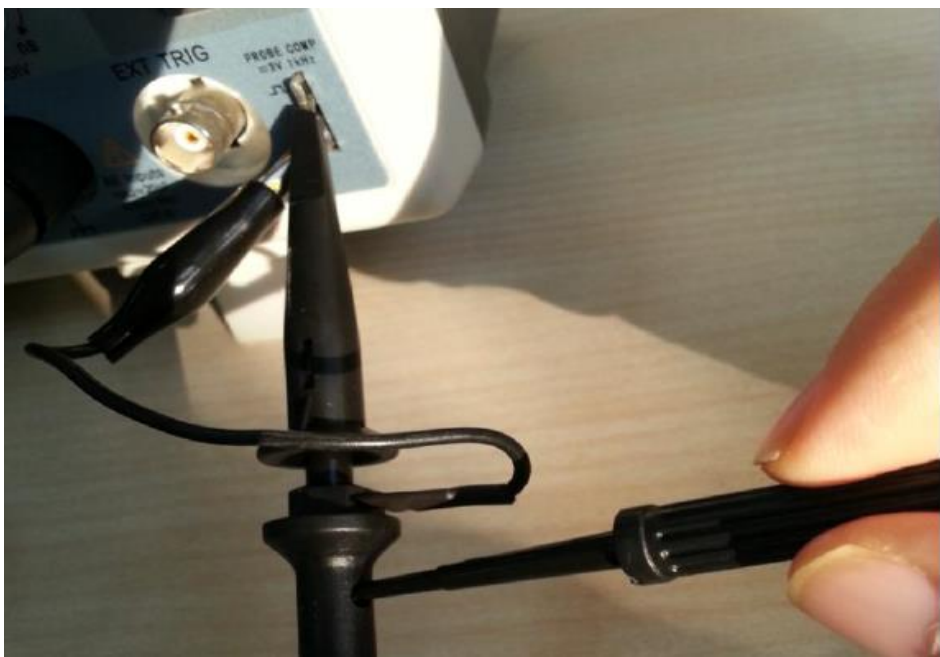

Şekil.19 Osiloslop Probu

Şekil 19' da gösterildiği gibi osiloskop ekranında tam kare dalga elde edilinceye kadar döndürülerek prob kompanze edilir.

# Sık Kullanılan Menüler

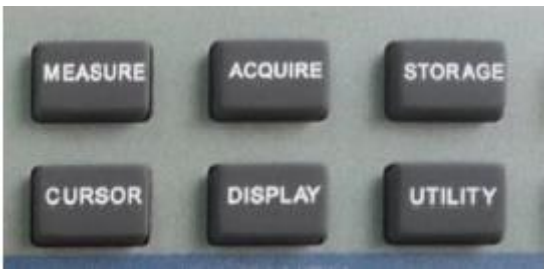

Şekil.20 Osiloskopda sık kullanılan menüler

1) Measure (Ölçüm ): Ekranda görülen sinyalin Volt ve Zaman ölçümlerini ekranda görmemize yarar. Measure tuşuna basıldığında aşağıda soldaki resimde görüldüğü gibi bir menü ekrana gelir. Bu menüde değişiklik yapmak için (F1,F2,F3,F4,F5) fonksiyon tuşları kullanılır. Aşağıda görüldüğü gibi F1 fonksiyon tuşu ile CH1 Amplitude ölçümü değiştirilebilir. Fonksiyon tuşuna basıldıktan sonra aşağıda sağda görülen ekran belirir. Bu ekranda Source sinyalimizin hangi kaynaktan geldiği belirtir. Kanal 1'den ölçülen işaretin gerilim ve zaman ölçümleri yapılacaksa Source(Kaynak) CH1 seçilir. Volt menüsünden (Ortalama, RMS, Genlik gibi) ölçümleri, Time menüsünden ise (Frekans, Periyot gibi) ölçümleri seçip osiloskop ekranında gösterilebilinir.

**2. Acquire (Doğru sinyalin ekranda görüntülenmesi ayarları):** Ekranımızda görülen sinyalde çeşitli bozulmalar olabilir ve osiloskobumuz bu bozulmalardan dolayı otomatik olarak ölçüm göstermeyebilir. Bu gibi durumlarda acqure menüsünden (**Sample** (örnek), **Peak**(Tepe), **Average** (Ortalama)) ayarlarından uygun olanı seçip sinyalimizi daha az distorsiyonlu olarak ekranda görüntüleyebilir ve Volt ve zaman ölçümlerini daha sağlıklı olarak alabiliriz.

**3)** Storage (Depolama özelliği ayarları): Osiloskobun ekranında görüntülediğimiz ve ölçümleri aldığımız osiloskop ekranındaki görüntüyü depolama özelliklerinin ayarlandığı bir menüdür. Eğer USB bellek takılıysa, PrtSc (PrintScreen) özelliğiyle depolanabilir.

4) Utilitiy: Temel osiloskop ayarlarının yapıldığı menü tuşudur. Mesela bu menüden osilokobun yazı dili değiştirilebilir. Fabrika ayarlarına dönülebilinir.

**5) Display (Osiloskobun ekranında görülen sinyali görüntüleme ayarları):** Ekranda görüntülenen sinyalin tipi: **Vector** (Vektörel ) veya **Dots** (Noktalı) şekilde görüntülenebilir. Görüntülen sinyalin formatı YT ( Genlik- Zaman) veya XY ( Genlik-Genlik) şeklinde görüntülenir. XY formatını BJT, MOSFET gibi elektronik devre elemanlarının akım(Ic) –gerilim (Vce) karakteristiğini çıkartmada kullanılır. Ayrıca WaveBright seçeneğinde görüntülenen sinyallerin parlaklık derecesi çok amaçlı topuz ile ayarlanabilir.

Y-T Modu: Bu modda Y ekseni gerilimi ve X ekseni zamanı belirtir.

**X-Y Modu:** Bu modda X ekseni Kanal 1'deki gerilimi ve Y ekseni kanal 2'deki gerilimi ifade eder.

**6. Cursor (İmleç):** Measure'dan otomatik ölçüm alamadığımızda ve karışık sinyallerde gerilim genliğini, periyodu, frekansı belirlemesi için kullanılır. İlk aşamada F1 tuşuna basılarak imlecin tipi belirlenmelidir. İmlecin tipini gerilim genliğini ölçeceğimiz zaman **Volt**, sinyalin periyodunu veya frekansını ölçeceğimiz zaman **Time** seçeriz. Time seçtiğimiz zaman dikey olarak iki imleç ekranda belirir. Aynı şekilde imleç pozisyonu ve seçimi çok amaçlı topuz ile yapılır.

Ölçülen sinyalin osiloskop ekranından taşmasını önlemek ve amacımıza yönelik sinyalleri ekrana düzgün şekilde yerleştirmek için **düşey kontrol** ve **yatay kontrol** bölümlerini sıklıkla kullanılır.

Düşey pozisyon kontrolü: Ekranda görünen sinyalin düşey pozisyon kontrolü yapılır.

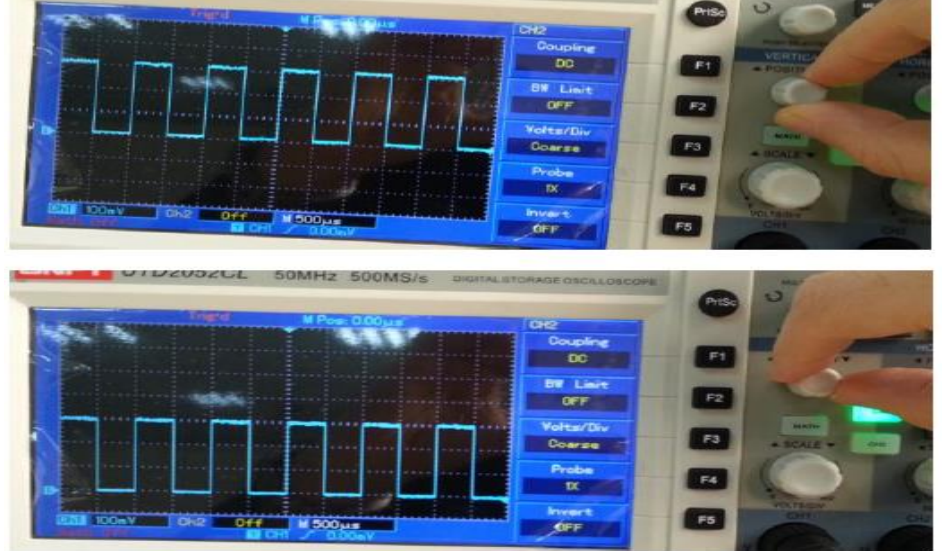

Şekil.21 Düşey ekran pozisyon kontrolü

**Düşey ölçekleme kontrolü:** Ekranda görünen sinyalin düşey (genlik ekseni) (Y ekseni) kontrolü yapılır.

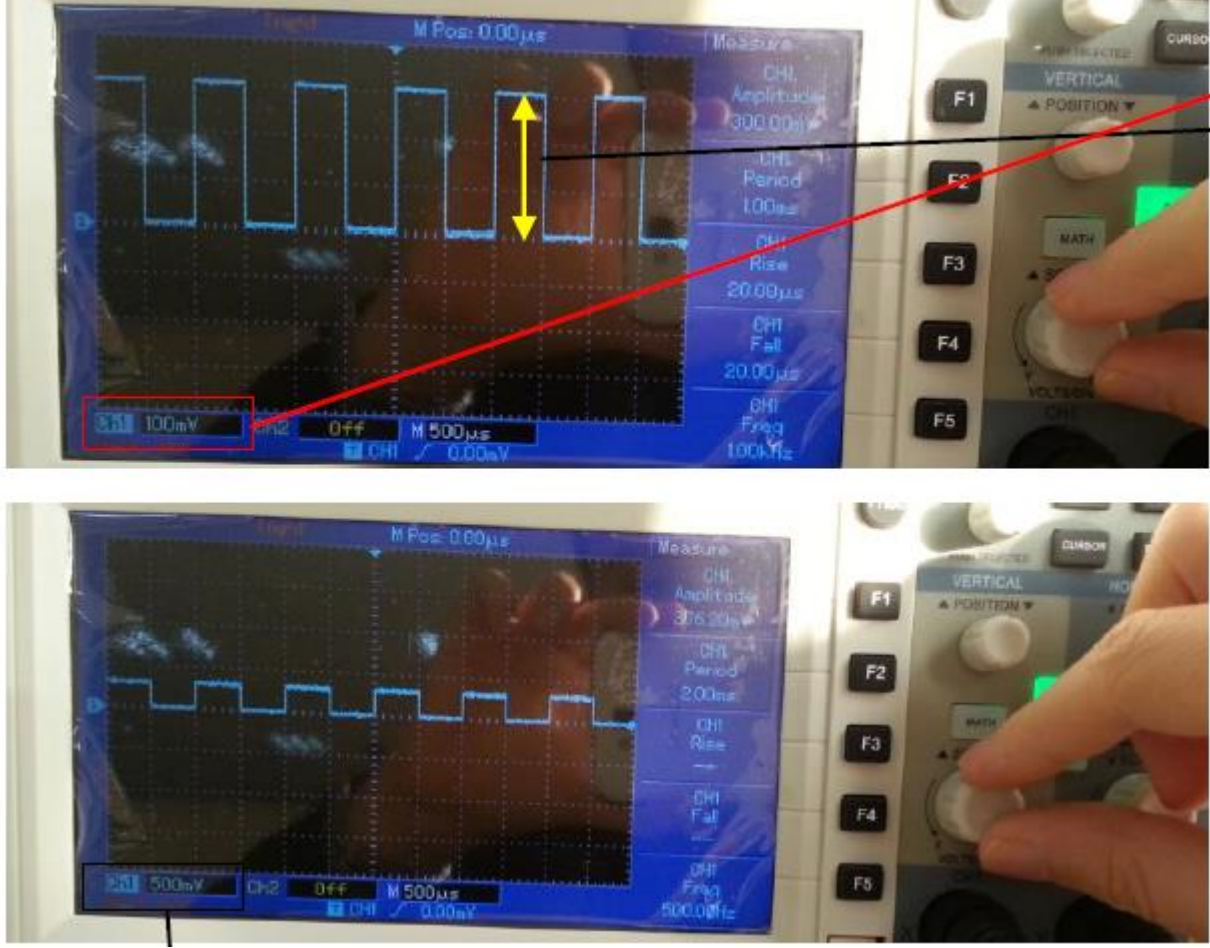

# Şekil.22 Düşey ölçekleme kontrolü

Şekil 22 ' de osiloskop 100mV a ayarlanmıştır ve 3 düşey kare ile ölçeklendirilir yani 100mV x 3 = 300 mV olur.1 düşey kare dalganın kaç volt olduğu daha açık bir ifadeyle ölçüm aldığımız kanal 1 de scale (ölçek)'in kaç Volt olduğu osiloskop ekranının en altında CH1 ve CH2 bölümlerinde yazar. Şekil.22 ' de kanal 1'deki için Volt/div oranı 500mV ayarlandığını gösterir. Yani bir düşey kare 500mV'dur

**Yatay pozisyon kontrolü:** Şekil.23 'de görünen sinyalin yatay pozisyon kontrolü yapılır. Yatay imlecin pozisyonu aynı zamanda sinyalin yataydaki pozisyonuda belirler.

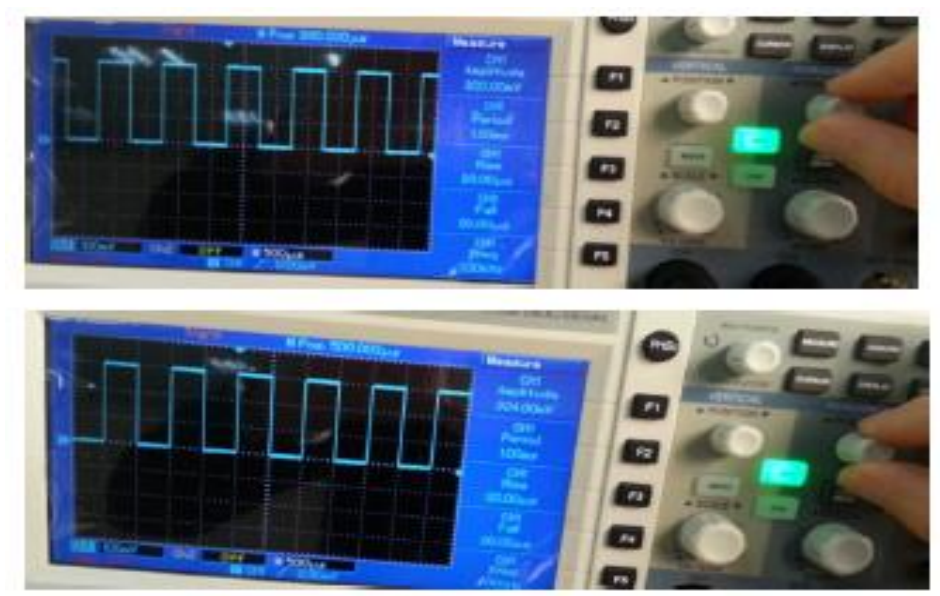

Şekil.23 Osiloskop yatay pozisyon kontrolü

**Yatay ölçekleme kontrolü:** Şekil 24' de görünen sinyalin yatay (zaman ekseni) (X ekseni) kontrolü yapılır.

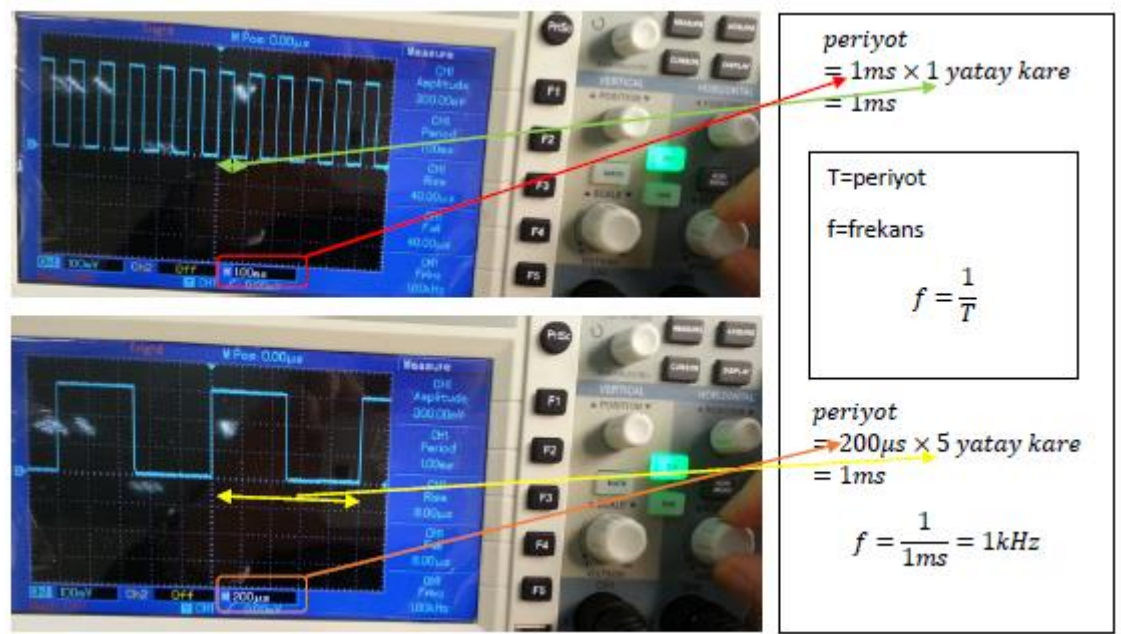

Şekil.24 Osiloskop yatay ölçekleme kontrolü

Ekranda görüntülüncek analog sinyalin hangi kanaldan alınacağını belirlemek için CH1 ve CH2 tuşları mevcuttur. Yalnızca Kanal 1'den okunan sinyalin ekranda gösterilmesini istiyorsak CH1 aktif edilmelidir. CH1'i kapatılmak isteniyorsa 2 kez üzerine basılmalıdır. Kanal seçme işleminde ise hangi kanaldan sinyal görüntülenecekse CH1 veya CH2 üzerine birkez basılması yeterlidir

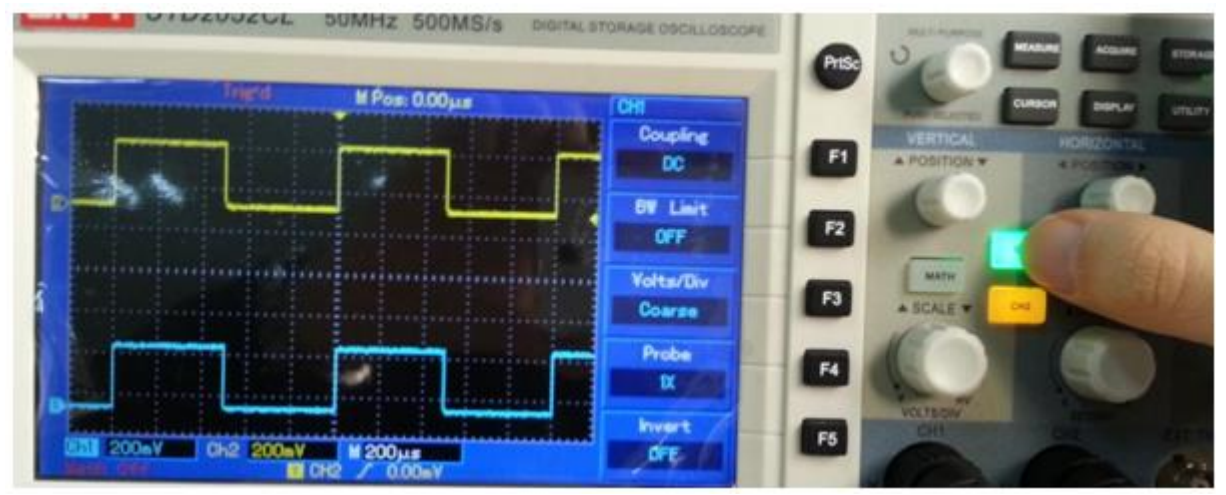

Şekil 25 Osiloskop görüntüsü

Şekil 25 'de CH1 ve CH2 aynı anda aktif edilmiştir böylece her iki kanaldaki sinyal ekranda görüntülenecektir. CH1 veya CH2 üzerine basıldığında yukarıdaki resimde görüldüğü üzere Kanal menüsü de çıkar. Kanal menüsünden kublaj, Bant genişliği, Prob zayıflatma faktörü gibi ayarlarda yapılabilir.

| Function Menu | Setup                      | Explanatory Note                                                                                                    |
|---------------|----------------------------|----------------------------------------------------------------------------------------------------|
| Coupling      | AC<br>DC                   | Intercept the DC quantities of the<br>Input signal<br>Pase AC and DC quantities of<br>increteional                                                                                                    |
|               | GND                        | Disconnect input signal                                                                                                    |
| BW Limit      | Open                       | Limit bandwidth to 20MHz to                                                                                                    |
|               | Close                      | Full bandwidth                                                                                                    |
| Volts/Div     | Coarse<br>Fine             | Coarse tune in steps of 1-2-5 to<br>set up the deflection factor of<br>the vertical system<br>Fine tune means further tuning<br>within the coarse tune setup<br>range to improve the vertical pixel<br>aspectratio |
| Probe         | 1x<br>10x<br>100x<br>1000x | Select either one value based on<br>the probe attenuation factor to<br>keep the vertical deflection factor<br>reading correct. There are four<br>values: 1x, 10x, 100x and 1000x                                   |
| Invert        | Open<br>Close              | Waveform invert function on<br>Normal waveform display                                                                                                    |

## Tablo 4: Kanal fonksiyon menülsü

AC: Giriş sinyalinin DC değerlerini durdurur. Sadece AC değerleri ekranda görülür.

DC: Giriş sinyalinin hem AC hemde DC değerleri osiloskop ekranında görülür.

**GND:** Giriş sinyalini keser.

**Probe:** 1X, 10X, 100X, 1000X prob zayıflatma faktörlerinde seçilebilir. Ancak bu özellikte probun kanala takılması gerekir. Osiloskop ekranından ölçüm alınabilmesi için sinyalinin düşey genliğinin ekrandan taşmaması gerekir.Doğru ölçüm için yani düşey sapma faktörünün tutulması için prob zayıflatma faktörü seçilmelidir.

İnvert: On yapıldığında giriş sinyalinin tersini çevirerek görüntüler.

Problar X1, X10 ve X100 olmak üzere birkaç çeşittir. Bir prob üzerindeki bir anahtar yardımı ile hem X1 hem de X10 özelligi gösterebilir. X1 tipi problarda ölçülen sinyal olduğu gibi

osiloskoba uygulanır. X10 ve X100 tipleri ise sırasıyla sinyali 10 ve 100 kez zayiflatıp osiloskoba gönderir. X10 veya X100 tipi bir prob kullanılmadan önce **kompanze** edilmelidir.

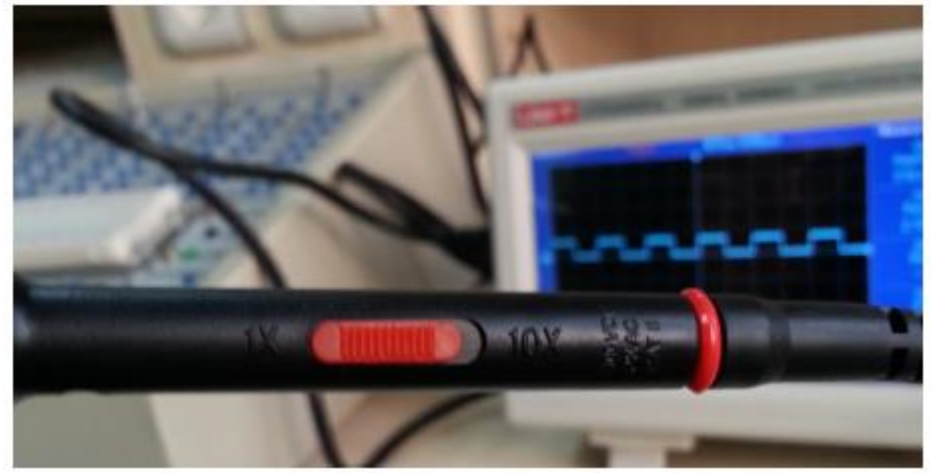

Şekil.26 Osiloskop probu

Prob üzerindeki anahtardan sinyal 1X ve 10X olarak ayarlanabilir. Eğer sinyalin genliği, ölçeklendirme (scale) ayarını yaptığımız halde ekran boyutlarını geçiyor ise 10X yapılarak sinyalin genliği 10 kez zayıflatılabilir. Sinyali 10 kez zayıflattığımızda okunan sinyalin genlik değeri 10 ile çarpılarak ölçüm yapılması gerekli olabilir. Bunun için 10X yapıldığında kanal ayarlarının doğru yapıldığına ve kalibrasyon yapıldığından emin olunmalıdır.

MATH: İki sinyal arasında toplama, çıkarma, çarpma ve bölme işlemleri yapmaya yarar.

| Function Menu | Setup | Explanatory Note                                                       |  |  |
|---------------|-------|------------------------------------------------------------------------|--|--|
| Туре          | Math  | To carry out +, -, x,/ functions                                       |  |  |
| Source 1      | Ch1   | Set signal source 1 as CH1 waveform                                    |  |  |
|               | Ch2   | Set signal source 1 as CH2<br>waveform                                 |  |  |
| Operator      | +     | Signal source 1 + Signal source 2                                      |  |  |
|               | -     | Signal source 1 - Signal source 2                                      |  |  |
|               | ×     | Signal source 1 x Signal source 2<br>Signal source 1 / Signal source 2 |  |  |
| Source 2      | Ch1   | Set signal source 2 as CH1 waveform                                    |  |  |
|               | Ch2   | Set signal source 2 as CH2 waveform                                    |  |  |

| Tablo 5  | Math   | Fonksivonu      |
|----------|--------|-----------------|
| 1 auto.3 | Iviaui | T UIIKSI y UIIU |

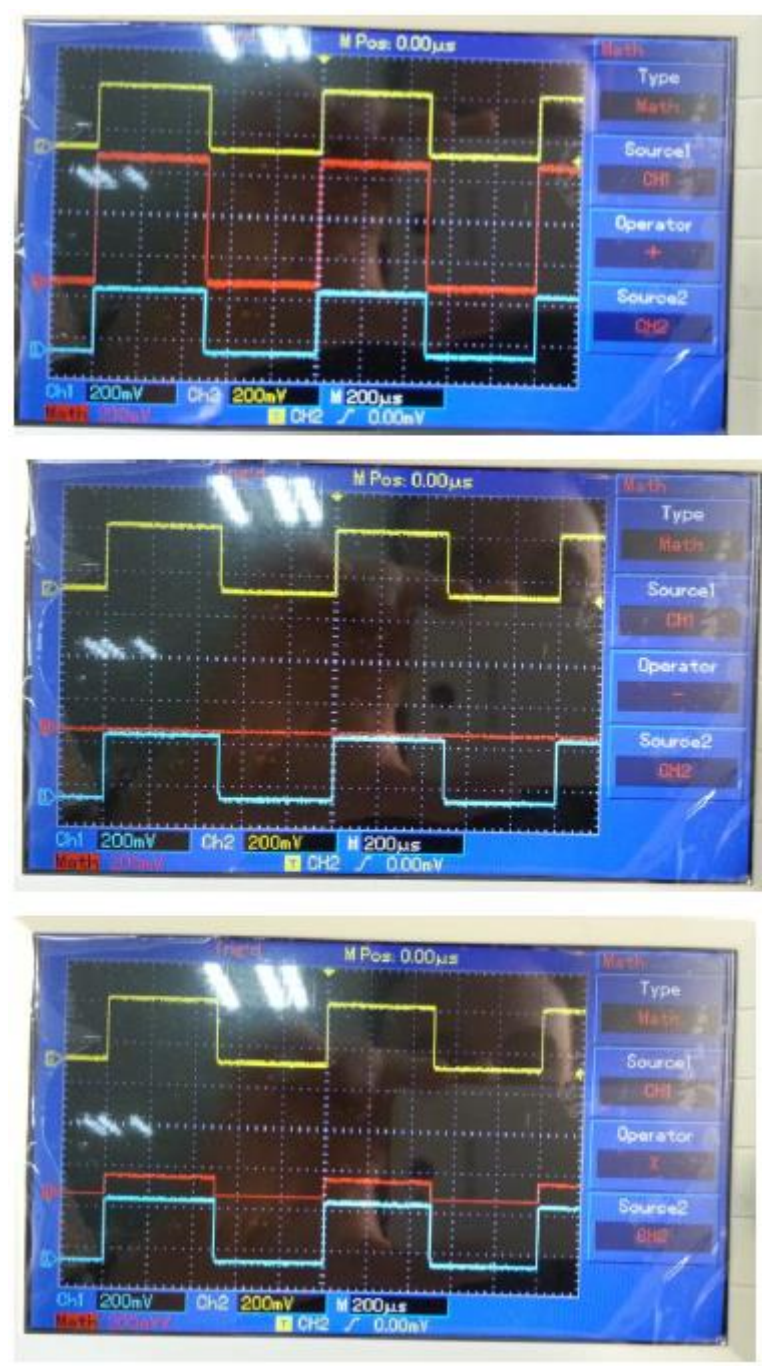

Şekil.27 Math fonksiyonu osiloskop çıktıları

Trigger: Sinyalin belirlenen yeri tetikleyerek, sinyalin osiloskop ekranında sabitlenmesine yarar.

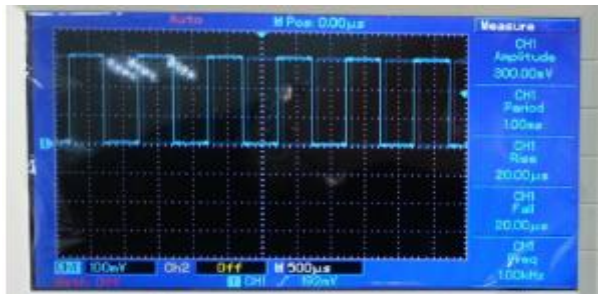

#### Şekil 28 Osiloskop Çıktısı

Normalde sinyal Şekil 28'de görüldüğü gibi haraketlidir. Sinyalimizi belirlenen zaman aralığında sabit görüntülemek için alçalan veya yükselen kenar veya hem alçalan hemde yükselen tetiklenebilir. Darbenin belli bir değere eşit, az veya fazla olan kısımlarında tetiklenerek sinyal sabitlenebilir. Trigger menü tuşundan özellikler incelenmelidir. Trigger topuzu ile trigger imleci ayarlanarakta sinyal durağan hale getirilebilir.

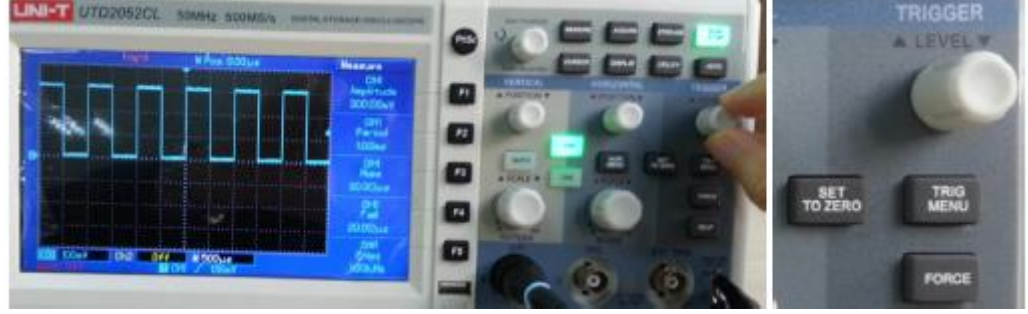

Şekil.29 Osiloskop trigger görüntüsü

Autoset'e basıldığında otomatik olarak trigger ayarları yapılır. Ancak bazen trigger ayarlarını kendimiz yapmamız gerekir bunun için ilk önce set to zero denebilir. Sinyal durağan halde görüntülenmiyorsa TRIG MENU'den trigger edilecek kanal ve trigger türü seçilmelidir.

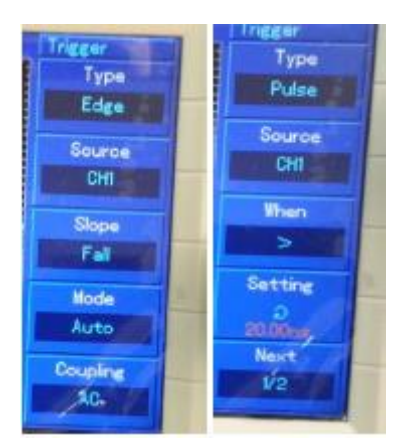

Şekil 30 Trigger Menüsü

**RUN/STOP**: Sinyalin belli bir zaman içinde durdurulmasını sağlar. Sinyali durduktan sonra ölçüm yapılan probu çıkarsak bile sinyal ekranda görüntülenmeye devam eder. RUN'a aldığımızda probdan gelen analog sinyalin görüntüsünden devam edebiliriz. Şekil.31'de elde edilen sinyalin görüntüsü gözlenmektedir ve sinyalin hareketli olduğu görülür. Şekil.32'de ise sinyal Run/Stop ile durdurulmuştur.

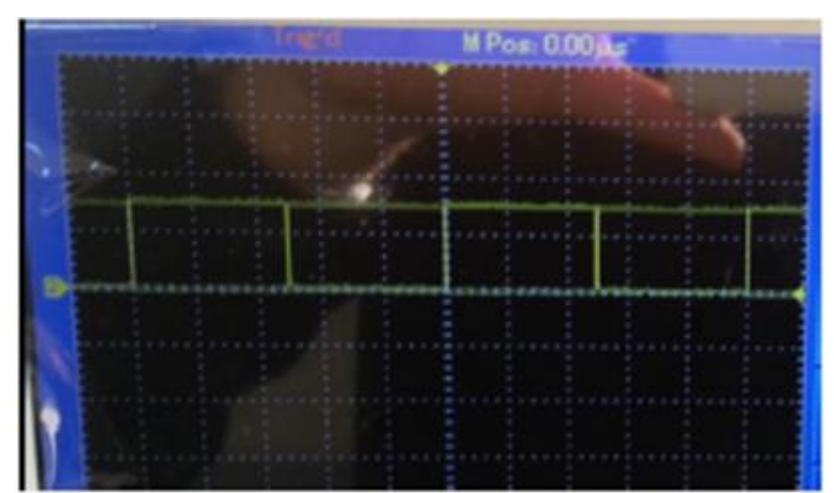

# Şekil.31 Osliloskop ekran görüntüsü

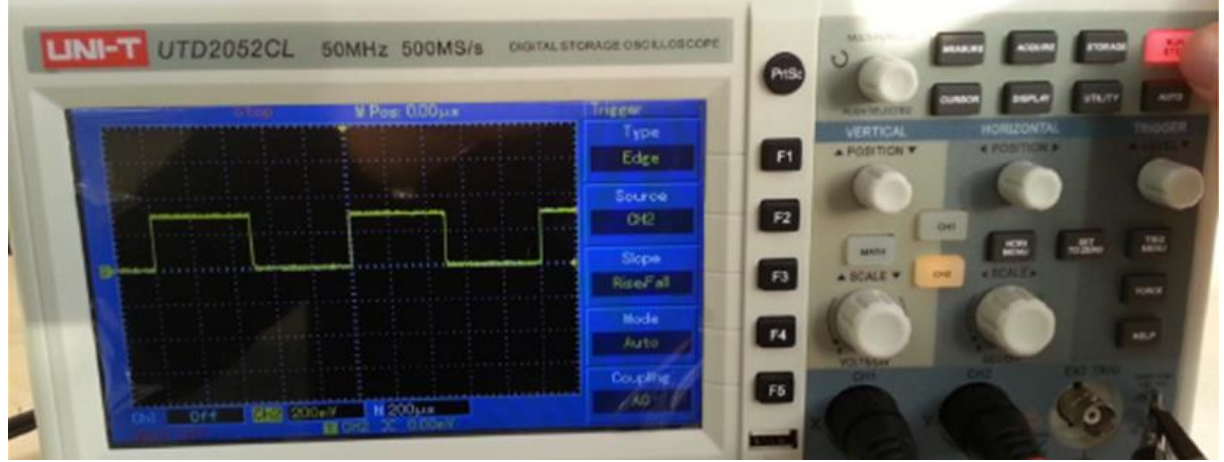

Şekil.32 Run/Stop menüsü